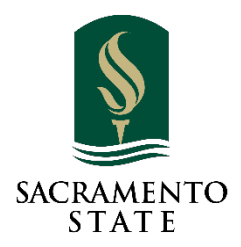

# ADD/DROP/WITHDRAW PETITION USER GUIDE FOR THE DEPARTMENT STAFF

## CONTENTS

| Access to OnBase Pending Workflow                                             | . 2 |
|-------------------------------------------------------------------------------|-----|
| Use email link                                                                | . 2 |
| Access from My Sac State                                                      | . 3 |
| Navigating OnBase                                                             | . 4 |
| _ooking up the status of submitted Forms                                      | . 8 |
| Timeline for Add/Drop/Withdraw form workflow                                  | 12  |
| Add Forms                                                                     | 12  |
| Drop Forms                                                                    | 13  |
| Individual Class Withdrawals (Drops after the 4 <sup>th</sup> week of school) | 13  |

After a student submits an add/drop/withdraw form, it will automatically route to the instructor of the course for approval. The instructor will receive an automated email with the link to the pending approval queue.

If a request is denied, the student will get an automated email providing them with the reason for denial. If approved, the request will automatically route to the next level of approval or processing, depending on the time of the semester.

Before census, the approved form will route to the appropriate Academic Department for processing after the instructor and department chair approve. Everyone who has access to the department work queue will receive a daily reminder email with the link to the queue (only when there are forms ready for review).

## ACCESS TO ONBASE PENDING WORKFLOW

There are 2 ways to access to OnBase Pending approval queue:

- 1. <u>Use the link in the email notification</u>
- 2. Log into My Sac State

## USE EMAIL LINK

The daily reminder email provides a link to the OnBase Pending Approval Queue. Firefox or Chrome works best with OnBase. If clicking on the link doesn't open up a browser for you, copy the link in the email and past it on a browser. The link will take you directly to the APPRV Department Work Queue.

We recommend that you log into OnBase regularly and check for Add/Drop forms in the approval queues regardless of receiving an email or not.

| CALIFORNIA STATE UNIVERSITY<br>SACRAMENTO                                                                                                    |                                                                     |
|----------------------------------------------------------------------------------------------------|---------------------------------------------------------------------|
| Hello Army Rotc,                                                                                                    |                                                                     |
| This is a reminder that your department has items in your OnBase Departm<br>and processing. Please sign into OnBase to review the forms. Here is a quick | ent Approval queue waiting for your review<br>: link to this queue: |
| https://onbase.csus.edu/AppNet/Workflow/WFLogin.aspx?LifeCycleID=234                                                                                     | <u>&amp;QueueID=949</u>                                             |
| Office of the University Registrar                                                                                                    |                                                                     |
| CSU, Sacramento   6000 J St., Sacramento, CA 95819                                                                                                    |                                                                     |
| Tel: 916-278-1000, option 4   Email: registrar@csus.edu                                                                                                  |                                                                     |

| OnBase 🔅 📬 🖛                    |
|---------------------------------|
| C 🌣                             |
| LIFE CYCLE VIEW WORK FOLDER     |
| 🗋 Combined Inbox                |
| > 🗟 APPROVAL                    |
| ✓ ∞ APPRV Department Approval   |
| 🗎 Department Approval (1)       |
| 🛅 Department Work (3)           |
| 📋 Under Instructor Approval (4) |
| > 🖧 ORIED1                      |
|                                 |

## ACCESS FROM MY SAC STATE

- 1. On your web browser, go to <a href="http://my.csus.edu">http://my.csus.edu</a>
- 2. Log in with your SacLink account
- 3. Click "Onbase Web Client" under the Faculty/Staff Related Links

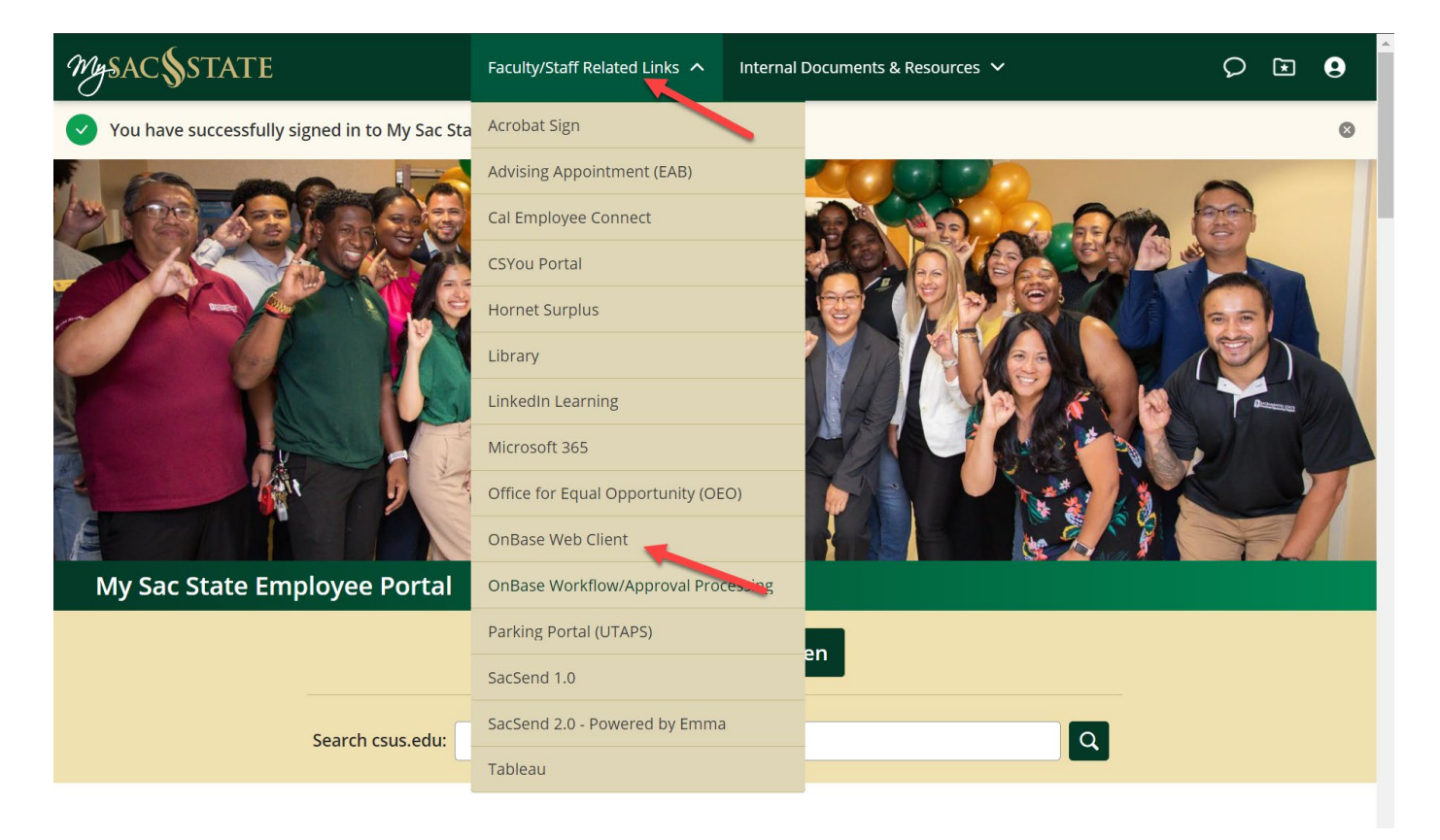

## NAVIGATING ONBASE

Once you logged into OnBase, you will be taken directly to the "Approval" queue.

Naviate to the "APPRV Department Approvals" queue, click to expand the workflow to see the Department Work folder.

Depending on your user-group access. You may only see 1 folder. Some staff might have more folders under APPRV Department Approvals work queue

Click on the "Department Work" folder, the Add/Drop forms that are pending your process will display in the Inbox Window.

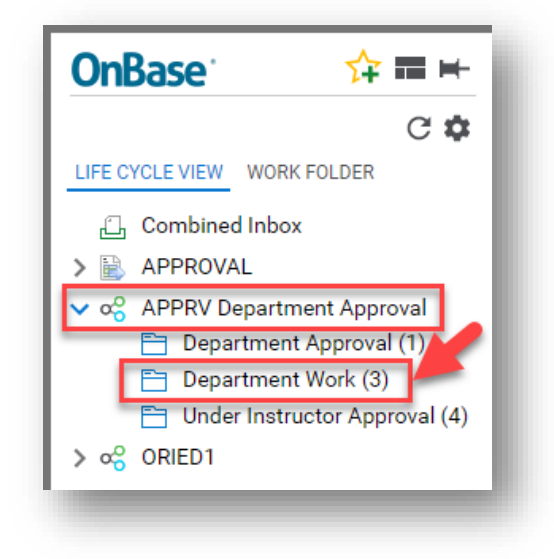

To view the form, click on the line of the form you want to review.

| LIFE CYCLE VIEW WORK FOLDER | ♥ Contains         SR - Add/Drop/Withdraw E-Forr         SR - Add/Drop/Withdraw E-Forr         SR - Add/Drop/Withdraw E-Forr         SR - Add/Drop/Withdraw E-Forr         SR - Add/Drop/Withdraw E-Forr         SR - Add/Drop/Withdraw E-Forr         SR - Add/Drop/Withdraw E-Forr         SR - Complete         Complete         Petition to Add/ | Contains        | Contains<br>LUCAS<br>LUCAS<br>LUCAS<br>LUCAS<br>LUCAS<br>LUCAS | Contains<br>NADYA<br>NADYA<br>NADYA<br>NADYA<br>NADYA<br>NADYA<br>Click on ti<br>wish t | DALE<br>▼ 0n<br>1/22/2021<br>1/22/2021<br>1/25/2021<br>1/26/2021<br>1/27/2021<br>he_form.you<br>o_review/ |
|-----------------------------|----------------------------------------------------------------------------------------------------|-----------------|----------------------------------------------------------------|-----------------------------------------------------------------------------------------|----------------------------------------------------------------------------------------------------|
|                             | Add/Drop/Withdraw<br>Add or Drop/Withdraw from                                                                                                    | Course Informat | tion                                                           | Student Inf                                                                             | ormation                                                                                                  |

Click **Complete** or **Cannot Process** button, enter the **Comments**, if needed. If "cannot process" is selected, comments are required.

| APPRV Department Approval  | SR - Add/Drop/Withdraw E-Form                  | ~~~~~ | LUCAS             | NADYA     | 1/22/2021 |
|----------------------------|------------------------------------------------|-------|-------------------|-----------|-----------|
| Initial (0)                | SR - Add/Drop/Withdraw E-Form                  |       | LUCAS             | NADYA     | 1/22/2021 |
| Department Approval (0)    | SR - Add/Drop/Withdraw E-Form                  |       | LUCAS             | NADYA     | 1/25/2021 |
| Department Work (6)        | SR - Add/Drop/Withdraw E-Form                  |       | LUCAS             | NADYA     | 1/26/2021 |
| Exit (49)                  | SR - Add/Drop/Withdraw E-Form                  |       | LUCAS             | NADYA     | 1/27/2021 |
| GA OGS Forms               | Items: 6                                       | Last  | en-Click(Complete | or Cannot |           |
| IS01 CARS Request Approval | Complete Cannot Process Student<br>Has<br>Hold |       | Process           |           |           |
| ISO1 CARS Request Approval | Complete Cannot Process Has<br>Hold            |       | Process           |           |           |
| ISO1 CARS Request Approval | Complete Cannot Fudent<br>Process Hold         |       | Process           |           | _         |

#### Please Note:

Updating the form itself will not move the form out of your pending work queue. You will need to click on the buttons to Complete or deny the request.

Because this is the last step, when the form is processed (or the Cannot Processed button is clicked), the student will get an automated email with the outcome. The comments from the form will be populated in the email. If the form cannot be processed, comments are required but if it has been processed successfully, comments are optional. Below is a sample of a denied email.

|                                 | CALIFORNIA STATE UNIVERSITY<br>SACRAMENTO                                                                                              |
|---------------------------------|----------------------------------------------------------------------------------------------------|
| Hello Misha Ki                  | naykin,                                                                                                    |
| The course add<br>unfortunately | d form you submitted on 2/1/2021 for Hist, course number: 10, has been reviewed by the History Department, and it cannot be processed. |
| Notes from the                  | e Department:<br>Departments<br>but to us if you have any additional questions regarding your form or the Add/Drop process.            |
| Office of the U                 | Jniversity Registrar                                                                                                    |
| CSU, Sacramer                   | nto   6000 J St., Sacramento, CA 95819                                                                                                 |
| Tel: 916-278-1                  | 000, option 4   Email: <u>registrar@csus.edu</u>                                                                                       |

If the student has a hold, the form is neither processed nor denied. The student is notified the form was not processed because of a hold and the student has 30 days to clear the hold before the form is denied.

If they clear the hold after the 30 days, students must resubmit the add/drop/withdraw form. Note that the spot in the course is not held for thirty days; if all the spots are taken in the time it takes the student to clear the hold, the form will not be processed and the student cannot register for the course.

| OnBase 🙀 🖬 🖡                               | Inbox         |                                    |           |         |                 | G              |
|--------------------------------------------|---------------|------------------------------------|-----------|---------|-----------------|----------------|
|                                            | Drag a column | header here to group by that colum | n.        |         |                 |                |
|                                            | NAME          | FIRST NAME                         | DATE      | STATUS  | COURSE ID       | COURSE SUBJECT |
| LIFE CYCLE VIEW WORK FOLDER                | ntains        |                                    | ♡ On      | ♥ holds | ♥ Contains      | ∇ Contains     |
| NAME                                       | 45            | NADYA                              | 1/22/2021 | HOLDS   | 10021           | HIST           |
|                                            | AS            | NADYA                              | 1/25/2021 | HOLDS   | 30583           | HIST           |
| SR - Add/Drop/Withdraw E-Form for LUCAS,   | 4S            | NADYA                              | 1/28/2021 | HOLDS   | 30565           | HIST           |
| NADYA FORM#: 20315 EMPLID: 210129025       | YKIN          | MICHAEL                            | 2/1/2021  | HOLDS   | 36155           | HIST           |
|                                            | YKIN          | MICHAEL                            | 2/1/2021  | HOLDS   | 36156           | HIST           |
|                                            | YKIN          | MICHAEL                            | 2/1/2021  | HOLDS   | 36156           | HIST           |
| SACRAMENTO STATE                           |               |                                    |           |         |                 |                |
| Petition to Add/Drop/Withdraw from Courses |               |                                    |           |         |                 |                |
|                                            |               |                                    |           | Stud    | ent Information |                |

When you click the "Student Has Hold" botton, the student will received an automated email shown below:

## Hello [Student Name],

The Course Add Form you submitted on [Form Submission Date] for [Course Subject] [Course Number] has been reviewed by the [Course Subject], and unfortunately it cannot be processed at this time because you have a registration hold(s).

For more information on your registration hold(s), please review the "Holds" section of your Student Center. Here, you will find information on the department that placed the hold, as well as specific details about the hold.

We will hold on to your Add Form for 30 days so registration holds can be resolved. After 30 days, you will need to submit a new Add Form.

#### Important:

Submission of this add form does not hold or reserve your seat in the class, and your seat is not guaranteed. It is your responsibility to notify us when your registration holds are removed so your petition can be reevaluated for seat availability and eligibility to take the course.

Once you have contacted the appropriate department(s) and your registration holds have been removed, please notify:

- The [Course Subject] department office during weeks 1 4 of the semester.
- The Registrar's Office after week four.

If a student submits the form too late and the Department can no longer process it, you can send all those remaining forms to the Registrar's Office for processing. Just click the button "Send to Registrar's" and the form will go to their queue:

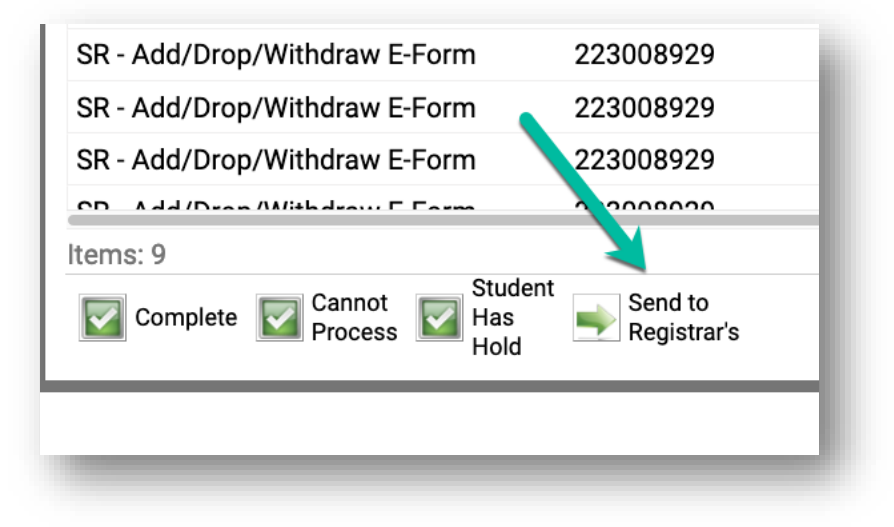

If you click on the form to review and someone else is working on it at the same time, you will see the following message stating that a user is working on the form:

| rop/withdraw E-Form | 2¥ | KHAYKIN | MICHAEL |
|---------------------|----|---------|---------|
| rop/Withdraw E-Form | 22 | KHAYKIN | MICHAEL |
|                     |    |         |         |
|                     |    |         |         |
|                     |    |         |         |
|                     |    |         |         |
|                     |    |         |         |
|                     |    |         |         |
|                     |    |         |         |
|                     |    |         |         |
|                     |    |         |         |
|                     |    |         |         |
|                     |    |         |         |
|                     |    |         |         |
|                     |    |         |         |

OnBase will lock the form if it is opened by an user. Once the user closed the form then the form will be unlocked for other users to see.

When finished with the forms in your queue, please log out of OnBase *and* close the browser to end the session.

## LOOKING UP THE STATUS OF SUBMITTED FORMS

There are times when the staff member needs to know where the form is in the process, the department staff can use Dashboard Report to look up Add/Drop forms submitted within their department.

There are 2 Add/Drop/Withdraw reports available for department staff.

- Add/Drop by Term This report is recommended for staff that are looking for overall statistic of form submissions for a selected date range. This report includes all Add/Drop forms submitted regardless if they are currently in the approval workflow.
- Add/Drop Workflow Status This report is for staff looking to track the current workflow approval status of submitted forms. Submitted forms will be dropped off of this report 2 weeks after it reaches the end of the approval process.

Here we provide an example of how to generate the Add/Drop Workflow status report and users can use the same guidline to generate the Add/Drop by Term report.

In OnBase Web, click on the Hamberger menu on the top left corner of the OnBase screen.

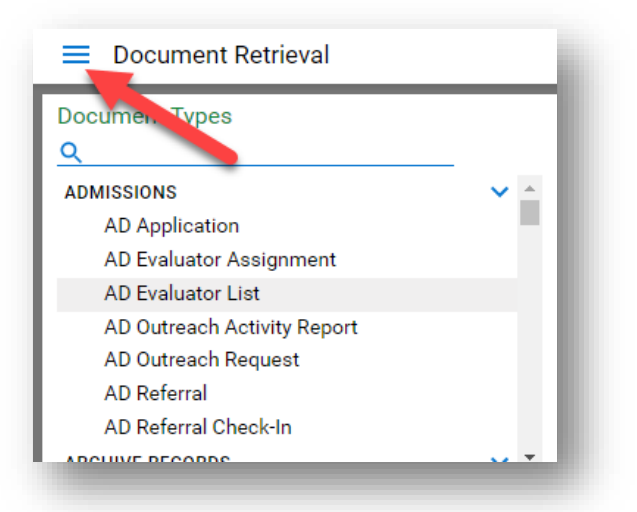

On the drop down menu, look for "Reporting Dashboards" and click on the "Gallery".

| Locked Objects               |   |
|------------------------------|---|
| ADMIN<br>Open Administration | l |
| Gallery                      | J |

Under the "Shared with me" menu, click "Add/Drop Workflow Status" report

| Reporting Dashboards                                                           | l |
|--------------------------------------------------------------------------------|---|
| Gallery                                                                        |   |
| Public Items                                                                   |   |
| Shared With Me Add/Drop Workflow Status                                        |   |
| Email Distribution Report           Image: HR ASEPTF/SEPTF/PTF Workflow Report |   |
| <u>rt</u>                                                                      |   |

On the pop-up screen, fill in the search parameters and click "OK".

Important Note:

Depending on the number of records to search, the run time for the report may vary by the search parameters. We recommend that you use student ID number or a date range to limit the search.

| Add/Drop Workflow Status                              | ×        |
|-------------------------------------------------------|----------|
| Provide values for the following dashboard parameters |          |
| ADD DROP WORKFLOW<br>EmpliD                           | =        |
|                                                       |          |
| Form #                                                | =        |
| Submit Date                                           |          |
|                                                       |          |
| Form Type*                                            |          |
| ADD DROP                                              | <b>^</b> |
| Term                                                  | =        |
| First Name                                            | =        |
| Last Name                                             | =        |
| Term Code                                             | =        |
| Save Parameters                                       |          |
|                                                       |          |
| OK Cano                                               | el       |

Once you click OK, you can find the status of the forms.

For status, look for the Document Process Status column to determine the status. You can also look for "Queue Name" to identify where the form is.

| Workflow                  | Queue Name         | Approving Instructor | Document Process Status   |
|---------------------------|--------------------|----------------------|---------------------------|
| REG - Forms               | Recently Processec | SCOTT PARADY         | APPROVED                  |
| REG - Forms               | Recently Denied    | JOHNNIE TERRY        | DEPARTMENT DENIED         |
| APPROVAL                  | Pending Approvals  | DREW BRINSON         | UNDER INSTRUCTOR APPROVAL |
| REG - Forms               | Recently Denied    | MALIA WOMACK         | DEPARTMENT DENIED         |
| APPRV Department Approval | Department Work    | PATRICK WEEKS        | UNDER DEPARTMENT REVIEW   |

To download the report, click on the "Export" icon located INSIDE the report on the top right corner then select "Export to Excel".

|        |                      |                         |          |           | Exp  | Paramete |           |
|--------|----------------------|-------------------------|----------|-----------|------|----------|-----------|
| Ac     | d/Drop Wor           | kflow Status            |          |           |      |          | Ð         |
|        |                      |                         |          |           |      |          | <b></b> D |
| Name / | Approving Instructor | Document Process Status | Add/Drop | Term Code | Term | Session  | Cou       |

Fill in the necessary information then click "Export" button. The file will be downloaded and saved to your computer. You can then open the file with MS Excel if you wish to work on the report.

| Export to Exce | į                     | ×      |
|----------------|-----------------------|--------|
| File Name:     |                       |        |
| Excel Format:  | XLSX                  | •      |
| Separator:     | ,                     |        |
| Include:       | Filters<br>Parameters |        |
| Position:      | Below                 | ¥      |
| Reset          | Export                | Cancel |

#### TIMELINE FOR ADD/DROP/WITHDRAW FORM WORKFLOW

Depending on the week of the semester, the add/drop/withdraw form will need additional approvers. Below are the approval flow for each term.

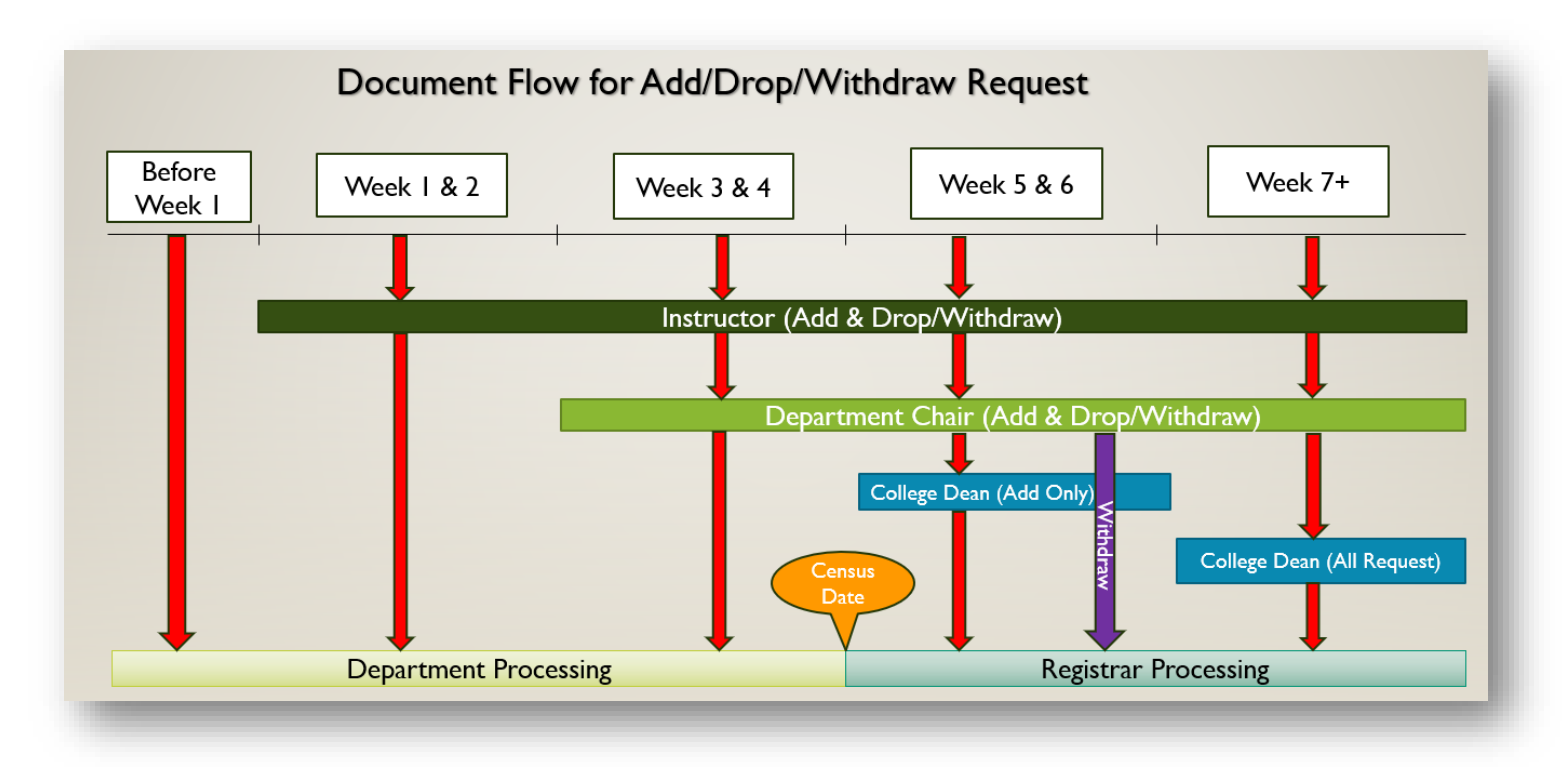

#### ADD FORMS

Before Week 1: STUDENT - DEPARTMENT PROCESSING

Students adjust their schedule via My Sac State or Submit add/drop/withdraw request go directly to Academic Dept staff for processing

**Weeks 1-2**: STUDENT – INSTRUCTOR – DEPARTMENT PROCESSING If no instructor is assigned to the course, the add/drop/withdraw request go directly to Academic Dept staff for processing

Weeks 3-4: STUDENT - INSTRUCTOR - DEPARTMENT CHAIR - DEPARTMENT PROCESSING

If no instructor is assigned to the course, the add/drop/withdraw request go directly to Department Chair for approval

**Weeks 5-end of term**: STUDENT – INSTRUCTOR – DEPARTMENT CHAIR – COLLEGE DEAN – REGISTRAR PROCESSING

#### DROP FORMS

#### Before Week 1: STUDENT – DEPARTMENT PROCESSING

Students adjust their schedule via My Sac State or Submit add/drop/withdraw request go directly to Academic Dept staff for processing

**Weeks 1-2**: STUDENT – INSTRUCTOR – DEPARTMENT PROCESSING If no instructor is assigned to the course, the add/drop/withdraw request go directly to Academic Dept staff for processing

Weeks 3-4: STUDENT - INSTRUCTOR - DEPARTMENT CHAIR - DEPARTMENT PROCESSING

If no instructor is assigned to the course, the add/drop/withdraw request go directly to Department Chair for approval

INDIVIDUAL CLASS WITHDRAWALS (DROPS AFTER THE 4<sup>TH</sup> WEEK OF SCHOOL)

Weeks 5 & 6: STUDENT – INSTRUCTOR – DEPARTMENT CHAIR – REGISTRAR PROCESSING

Weeks 7 – end of term: STUDENT – INSTRUCTOR – DEPARTMENT CHAIR – COLLEGE DEAN -- REGISTRAR PROCESSING

-----End of Instructions -----